Владивосток, 2021

компании ООО Инфовира

Краткая инструкция

по контролю текущей температуры теплоносителя на теплосчетчике для клиентов Интернет-портала и мобильного приложения

# Назначение

Оперативное предоставление текущих показаний теплосчетчика по месту требования. Например, в школах Приморского края ежедневно предоставляют информацию о температуре в системе отопления здания.

# Мобильное приложение

Выполните следующие действия, для того чтобы получить текущие показания с прибора учёта.

- 1. Ввести логин и пароль клиента (такие же как на Интернет портале).
- 2. Сначала выбрать интересующий объект в списке и затем его конфигурацию.
- 3. В списке приборов выбрать используемый на данный момент теплосчетчик.

|                 |                     | 44 JUL 00 0 17.45 E (0 | 41 711 00 0 1 1 V-4 V    |
|-----------------|---------------------|------------------------|--------------------------|
|                 | Главная             | <i></i>                | Объект :                 |
| Much a Duma     | ОБЪЕКТЫ             | КАРТА 06               | ьект:                    |
| инфовира        | <b>Q</b> Поиск      | СЦ                     | <sup>131</sup> 3         |
|                 |                     | Вла                    | адалец:                  |
| Логин           | ∧ СШ 31             | Вл                     | аделец не указан         |
| artemskola31    | Адрес: Донбасская у | лица Ад                | pec:                     |
|                 | Ответственный. Инж  | енер шевцов в.с. До    | нбасская улица           |
| Пароль          |                     | Оті                    | зетственный:             |
|                 |                     | Ин                     | женер Шевцов В.С.        |
| войти           |                     | Envé                   | ionu:                    |
|                 | СШ 3                | 1 Hor                  | Mep: 309021              |
| Запомнить меня  | Конфигурация        | Coc                    | тояние: Не используется  |
| Сменить пароль? | •                   | Ap                     | тём. СШ 31::ТВ7/ТВ7М ТВ1 |
| 1               | 2                   | Hor                    | мер: 16029131            |
|                 | 2                   | Coo                    | тояние: Используется     |

- 4. Выбрать опрос прибора.
- 5. Выбрать текущие показания прибора и нажать кнопку опросить.
- 6. Через 3-10 минут в зависимости от качества связи с прибором считывание будет завершено и можно выбрать измерительные параметры прибора для просмотра значений на время последнего успешного считывания.

| ■ ♣ \$\$\vee\$17:50        | ■ ♣     3                               | ■ 7₽                                        |
|----------------------------|-----------------------------------------|---------------------------------------------|
| 🔶 Прибор                   | 🗧 Опрос прибора                         | 🗧 Измерительные параметры                   |
| Прибор:                    | Объект:                                 | ТЕК ЧАС СУТ ИТОГ                            |
| Артём. СШ 31::ТВ7/ТВ7М ТВ1 | сш 31 О                                 | Последнее время считывания:                 |
| Используется:              | Устройство:                             | 27/10/2021 01:20:00                         |
| Используется               | Артём. СШ 31::ТВ7/ТВ7М ТВ1              | Q (Количество теплоты) 2449.35951 ГДж       |
| Телефон:                   | Опросить на:                            | 01/05- ************************************ |
| 89140742055                | Bcë (gath)                              | Ст (Объемный расход, 64895.839976 м3        |
| ТСР/ІР адрес:              | Текущие (мгновенные)<br>показания (cur) | G2 (Объёмный расход, 64036.759981 м3        |
| Опции                      | Минутные архивы (min)                   | Н (Часы наработки) 8678 ч                   |
| Измерительные параметры    | Часовые архивы (hour)                   | М1 (Массовый расход, 63961.77071 тн         |
|                            | 🗋 Суточные архивы (day)                 | М2 (Массовый расход, 63399.063614 тн        |
| Конфигурационные параметры | Месячные архивы (month)                 | Т1 (Входная температура) 42.447548 °C       |
| Опрос прибора              | опросить                                | Т2 (Выходная температура) 38.810349 °C      |
|                            |                                         |                                             |

### Интернет-портал

1. Ввести логин и пароль клиента.

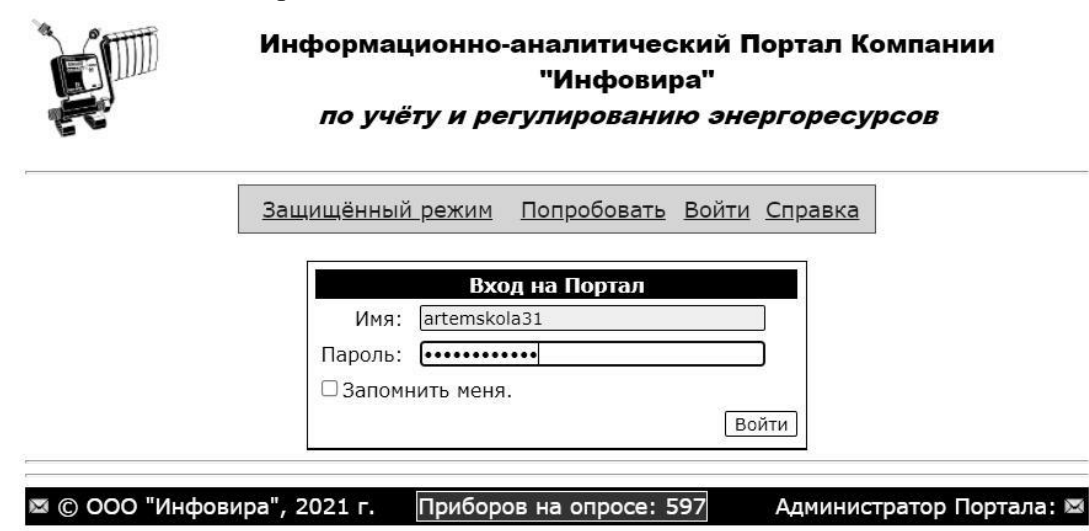

2. Выбрать в списке доступных сервисов «Заявка на опрос» и запустить сервис (нажать зеленый треугольник для нужного объекта).

| 2 | 0 | n |   | LA | C | E | 1  |  |
|---|---|---|---|----|---|---|----|--|
| 4 | 5 | μ | - |    | 9 |   | ÷. |  |

Категория сервисов: О один объект I О группа объектов Доступные сервисы: Заявка на опрос

Показывать по 20 🗸 объектов на странице.

|            |     | Объект       | Сис                 | тема       | Вычисл          | питель        | Сер. номер |
|------------|-----|--------------|---------------------|------------|-----------------|---------------|------------|
| <u>i</u> ) |     | Артём. СШ 31 | закрытая (          | Отопление) | TB7/TB7M TB1: C | И=6 Т3=0 ФТ=0 | 16029131   |
|            | a 0 |              | " 2021 <del>-</del> |            |                 |               |            |

3. На странице «Опрос по заявке» установить галочку текущие и нажать кнопку «Подать заявку».

| Опрос по заявке                                                                                                    |
|----------------------------------------------------------------------------------------------------|
| Объект: г. Артём. СШ 31. ТВ7/ТВ7М ТВ1: СИ=6 ТЗ=0 ФТ=0, №16029131                                                                                                    |
| Данные в базе:                                                                                                    |
| текущие: с 01.11.2016 17:07 по 28.10.2021 01:43<br>минутные: не предусмотрены<br>часовые: с 01.11.2016 16:00 по 28.10.2021 00:00<br>суточные: с 11.01.2021 23:00 по 27.10.2021 23:00<br>итоговые: с 11.01.2021 23:00 по 26.10.2021 23:00 |
| Опросить: 🗆 все   🗳 текущие   🗆 минутные   🗳 часовые   🗆 суточные   🗋 месячные                                                                                                    |
| Канал связи: 🖨 Динамический IP 🖌 Тип опроса: Скутер 🗸 Подать заявку                                                                                                    |
| Статус заявки: ожидание подачи                                                                                                    |

Логи Данные

Назад

4. Дождаться завершения опроса прибора 3-10 мин. Статус заявки должен быть «опрос успешен» в случае хорошей связи с прибором, иначе сообщение об ошибке соединения или считывания данных.

Опрос по заявке Объект: г. Артём. СШ 31. ТВ7/ТВ7М ТВ1: СИ=6 Т3=0 ФТ=0, №16029 Данные в базе: текущие: с 01.11.2016 17:07 по 28.10.2021 14:07 минутные: не предусмотрены часовые: с 01.11.2016 16:00 по 28.10.2021 13:00 суточные: с 11.01.2021 23:00 по 27.10.2021 23:00 итоговые: с 11.01.2021 23:00 по 26.10.2021 23:00 Опросить: все © текущие © минутные © часовые © суточные Канал связи: Э динамический IP Тип опроса: Скутер Подать заявку

#### Статус заявки: опрос успешен

| J   | Тоги   | Д  | анные     |                |                                         |
|-----|--------|----|-----------|----------------|-----------------------------------------|
| 28  | 3.10.2 | 21 | 13:56:07: | СИСТЕМА СБОРА: | Успешное считывание.                    |
| 28  | 3.10.1 | 21 | 13:56:07: | СИСТЕМА СБОРА: | Отключение от устройства.               |
| 28  | 3.10.2 | 21 | 13:56:07: | СИСТЕМА СБОРА: | Архивные данные за час считаны успешно. |
| 28  | 3.10.2 | 21 | 13:53:23: | СИСТЕМА СБОРА: | Текущие данные считаны успешно.         |
| مطا | 10     | 14 | 43 64 46  | CUCTEMA CEODA  |                                         |

# 5. В случае успешного опроса текущих параметров прибора перейти на вкладку «Данные» и установить переключатель «Мгновенные».

| Логи Данн              | ные                |                    |
|------------------------|--------------------|--------------------|
| Оконфиг                | урация Ожурналы От | екущие ®мгновенные |
| Время                  | 28.10.21 14:07:00  |                    |
| <mark>G1, м</mark> 3/ч | 11.195             |                    |
| G2, м3/ч               | 10.992             |                    |
| T1, ℃                  | 39.566             |                    |
| T2, °C                 | 35.005             |                    |
| М1, тн/ч               | 11.117             |                    |
| М2, тн/ч               | 10.935             |                    |
| Р1, МПа                | 457.267            |                    |
| Р2, МПа                | 435.188            |                    |
| РЗ, МПа                |                    |                    |
| T3, ⁰C                 |                    |                    |
| нств,                  |                    |                    |
| HC3,                   |                    |                    |
| HC2,                   |                    |                    |
| HC1,                   |                    |                    |